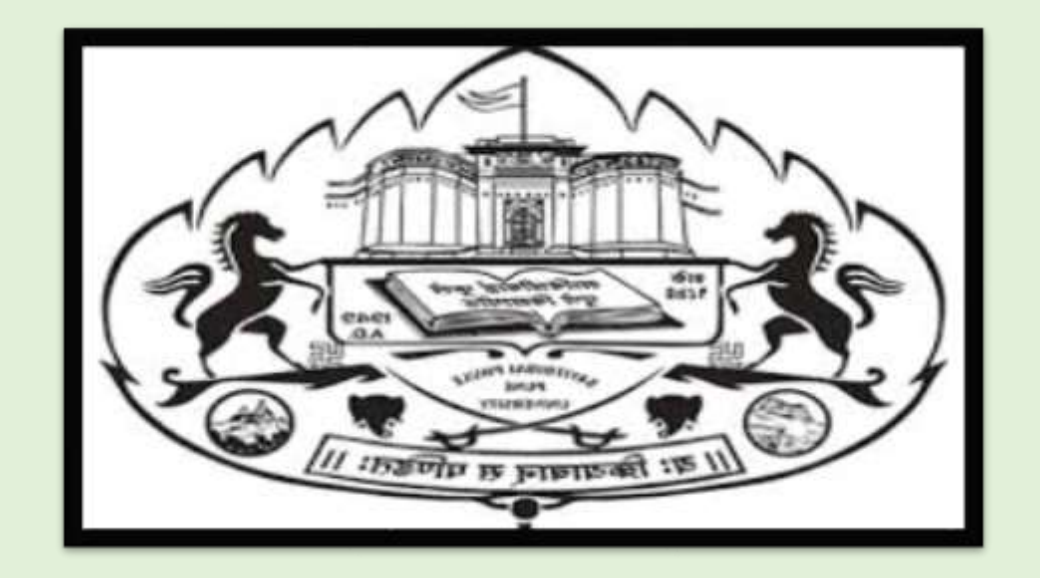

## SAVITRIBAI PHULE PUNE UNIVERSITY

## SCHOOL OF OPEN LEARNING – DISTANCE EDUCATION Online Exam

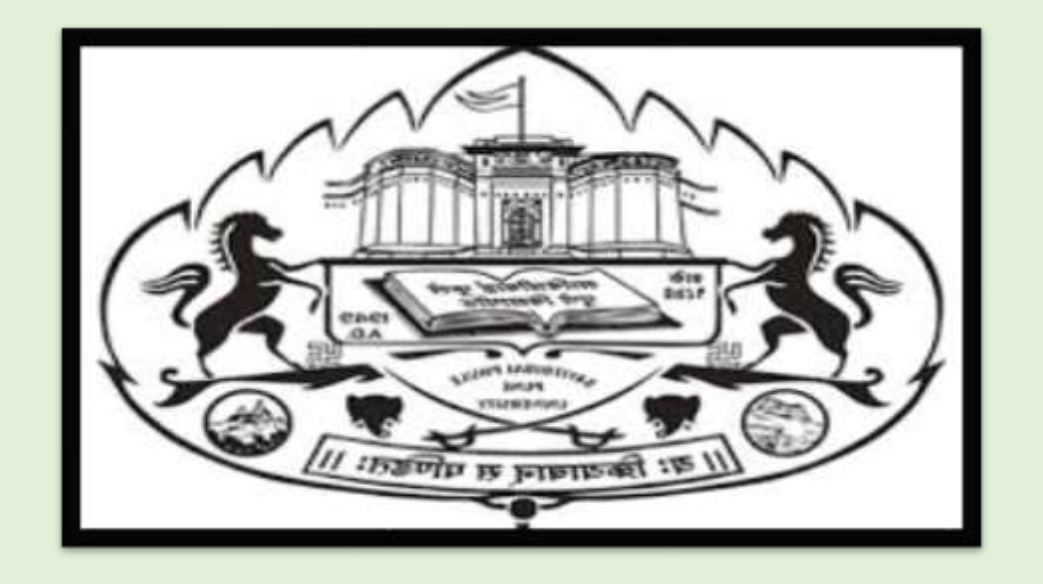

### **Requirement for Online exam**

Make sure you are using updated browser such as (Chrome or Mozilla Firefox) Must have an active internet connection (Internet Speed 512kbps / 2G+)

https://sppusol.examlive.org

## Enter login ID and password

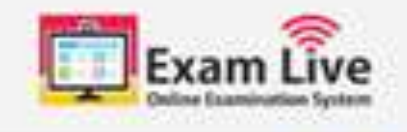

Server Time: 12:00:21 - Exam Date

Online Exam <<Exam Date>>

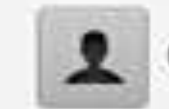

Candidate Login

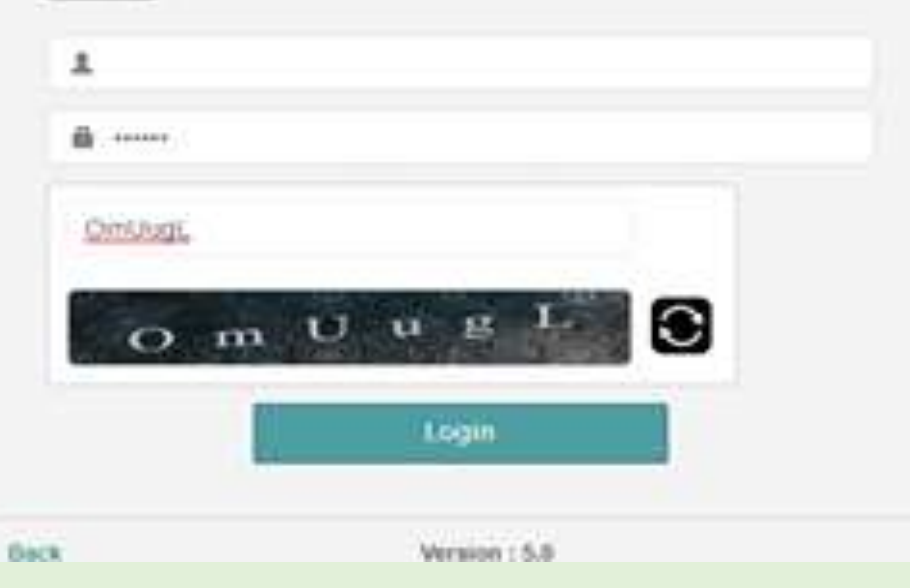

After successful login, system will show the candidates details, i.e Candidate name and user name and list of exams (papers) as per scheduled to candidate Click on **TakeATes** to start the online exam

| Exam Live                 |                                                           |                             |  |  |
|---------------------------|-----------------------------------------------------------|-----------------------------|--|--|
| Online Examination System | Dashboard                                                 |                             |  |  |
| E Deciderent              | Candidate Information                                     |                             |  |  |
|                           | Candidate Name                                            | Candidate Code 20196xxxxxxx |  |  |
|                           | Exam Venue                                                | Username 20196xxxxxx        |  |  |
|                           | ACTIVE TESTS Online Exam 1 < <date>&gt;</date>            |                             |  |  |
|                           | Mock Exam Closes On                                       |                             |  |  |
|                           | Mock Test 001 (Attempt #1) Norm                           | Take A Text                 |  |  |
|                           | TEST HISTORY Currently No Recent Tests) History Available | ×                           |  |  |
|                           |                                                           |                             |  |  |
|                           | lana.                                                     |                             |  |  |

#### Read all the instructions carefully. After reading all the instructions click on Next button

#### Mock Test 001 Instructions Please read the following instructions carefully. The clock displayed has been set as per our server time. There is a countdown timer at the top right corner of the screen which will display the time within which you have to complete the exam- The exam will start at the exact time as notified in the final date sheet. Click one answer from the options (radio buttons) to select your answer. Click on SAVE & NEXT to save the answer before moving to the next question. The next question will automatically be. Candidate Name Statute and an and an and and discayed. Candidate Code: 2015016100000000 Make sure you click on SAVE & NEXT button every time you want to save your answer. Usemame: 2019 Stopman The answer once saved cannot be changed. The colour coded diagram on the right side of the screen shows the status of the questions. White - you have not visited the question Red - you have not answered the question Green - you have answered the question When the stipulated time gets over (counter shows 0) then your answers will be submitted automatically, and you will not be able to make any changes. If there is a power failure or network problem while you are attempting the exam, you may login again after the problem is resolved and continue the exam. You can start the test from the same point and attempt the remaining questions. After you start the examination it will end automatically after the stipulated time exapses privided you are loggett in to the exam portal during the time etapses. If you close the exam window without ending the test, your result will NOT be considered. Once the examination time is up, you will not be able to attempt it again. You need to complete the exam in the mentioned time only. Extension in time is not allowed. The exam can be alterhoted only. on the scheduled dates& Time mentioned in final date sheet and on your hall Ticket. The conditional should previe that during the event to other revises in hospital

NUMBER OF

#### Read the instruction regarding the paper

After reading instructions, click on disclaimer and then click on "I am ready to begin" button to start the exam. After click on "I am ready to begin" button, your exam time is start now.

| Exam Live                                                                                             |
|----------------------------------------------------------------------------------------------------|
|                                                                                                    |
|                                                                                                    |
| Candidate Name: Still Science Constant<br>Candidate Code: 20190/00/00/00/00/00/00/00/00/00/00/00/00/0 |
|                                                                                                    |
|                                                                                                    |

To submit the answer click on button, see once you submit the answer, you cannot change the answer.

You have to solve the current question then only you are able to move to next question.

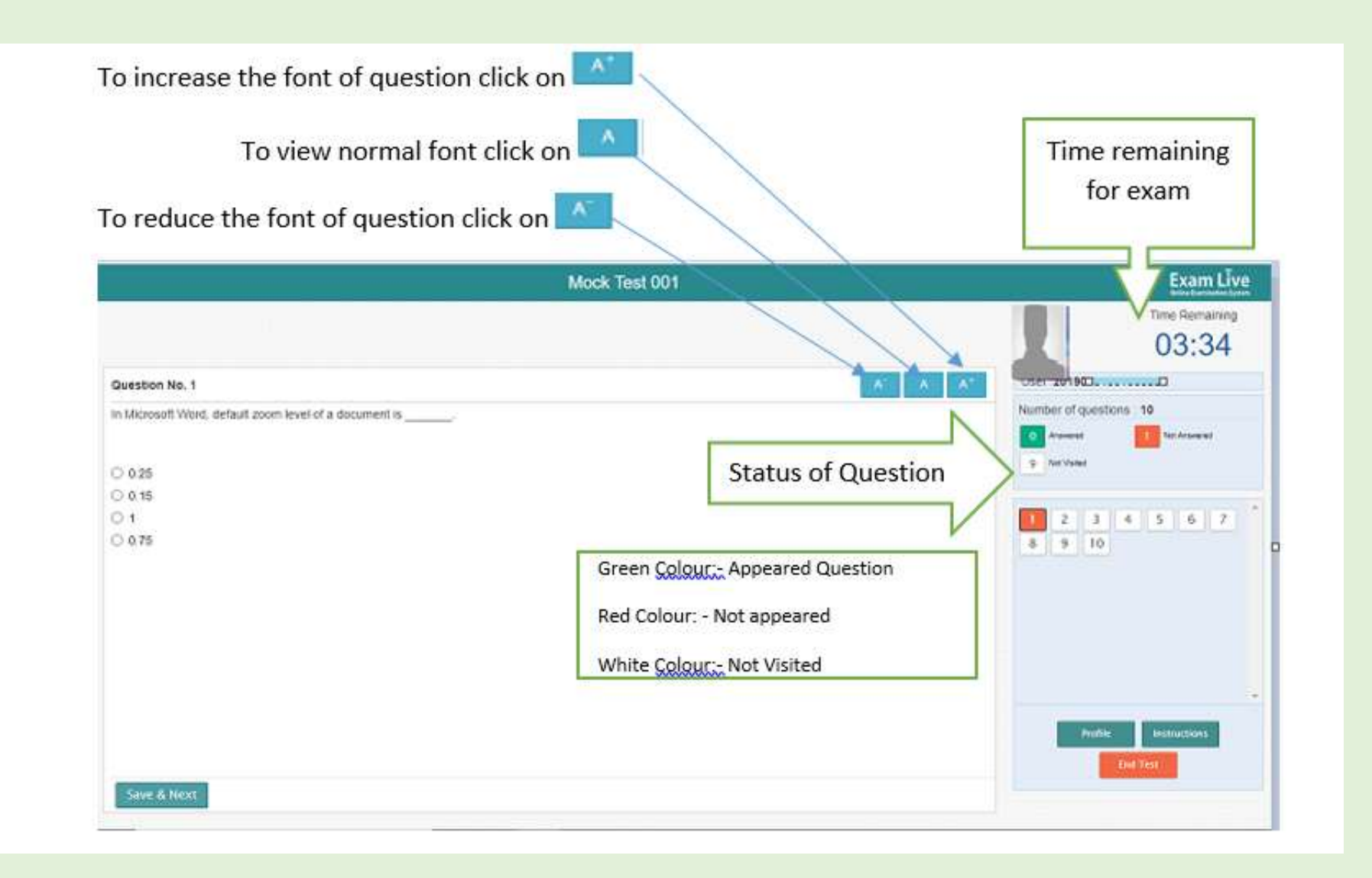

After giving answers of all the questions click on

button.

End Test

| Mock Test 001                                                          | Exam Live                                                   |
|------------------------------------------------------------------------|-------------------------------------------------------------|
|                                                                        | Time Remaining<br>03:34                                     |
| Question No. 1                                                         | USET 201903                                                 |
| In Microsoft Word, default zoom level of a document is O 025 O 015 O 1 | Number of questions: 10<br>Answert 9 Inst Vener 2 3 4 5 6 7 |
| 0.075                                                                  | 8 9 10                                                      |
| Save & Next                                                            | Profile Instructions<br>End Yest                            |

After click on "End Test" button, system will show the message for confirmation of "End Test" and show number of question attempted by you. If you sure to end the test then click on "Yes" button

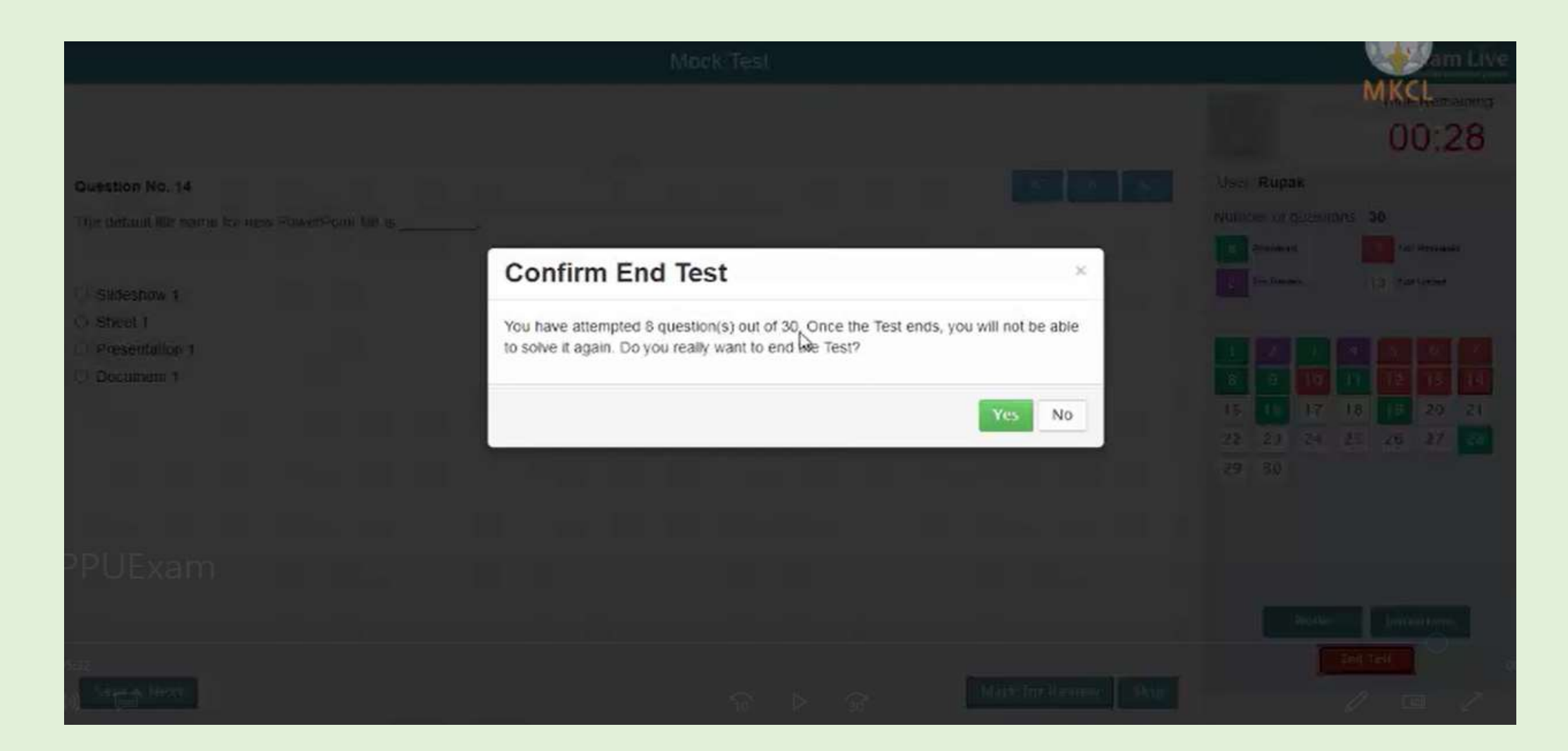

After click on "Yes" system ask candidates password to end the test. After entering the password and click on "Yes" button. Candidates online exam will complete.

|                                                               | Mock Test                                                  |        | am Live                                    |
|---------------------------------------------------------------|------------------------------------------------------------|--------|--------------------------------------------|
|                                                               |                                                            |        | MKCL::::::::::::::::::::::::::::::::::::   |
| Question No. 14 The definit his came to use PowerPower Lists. |                                                            |        | Vier Rupak<br>Number & duranties - 20      |
| U slidesnow t                                                 | Confirm End Test                                           | - x    | 27 Annual 27 Annual 28 Annual 29 Annual 29 |
| C) Sheet 1<br>C) Presentation 1<br>C) Document 1              | Attempted Questions : 8 out of 30 Enter Candidate Password |        |                                            |
|                                                               |                                                            | Yes No |                                            |
|                                                               |                                                            |        |                                            |
|                                                               |                                                            |        |                                            |

# Thank You